まもなくオンライン勉強会開始予定です。開始まで今しばらくお待ちください。

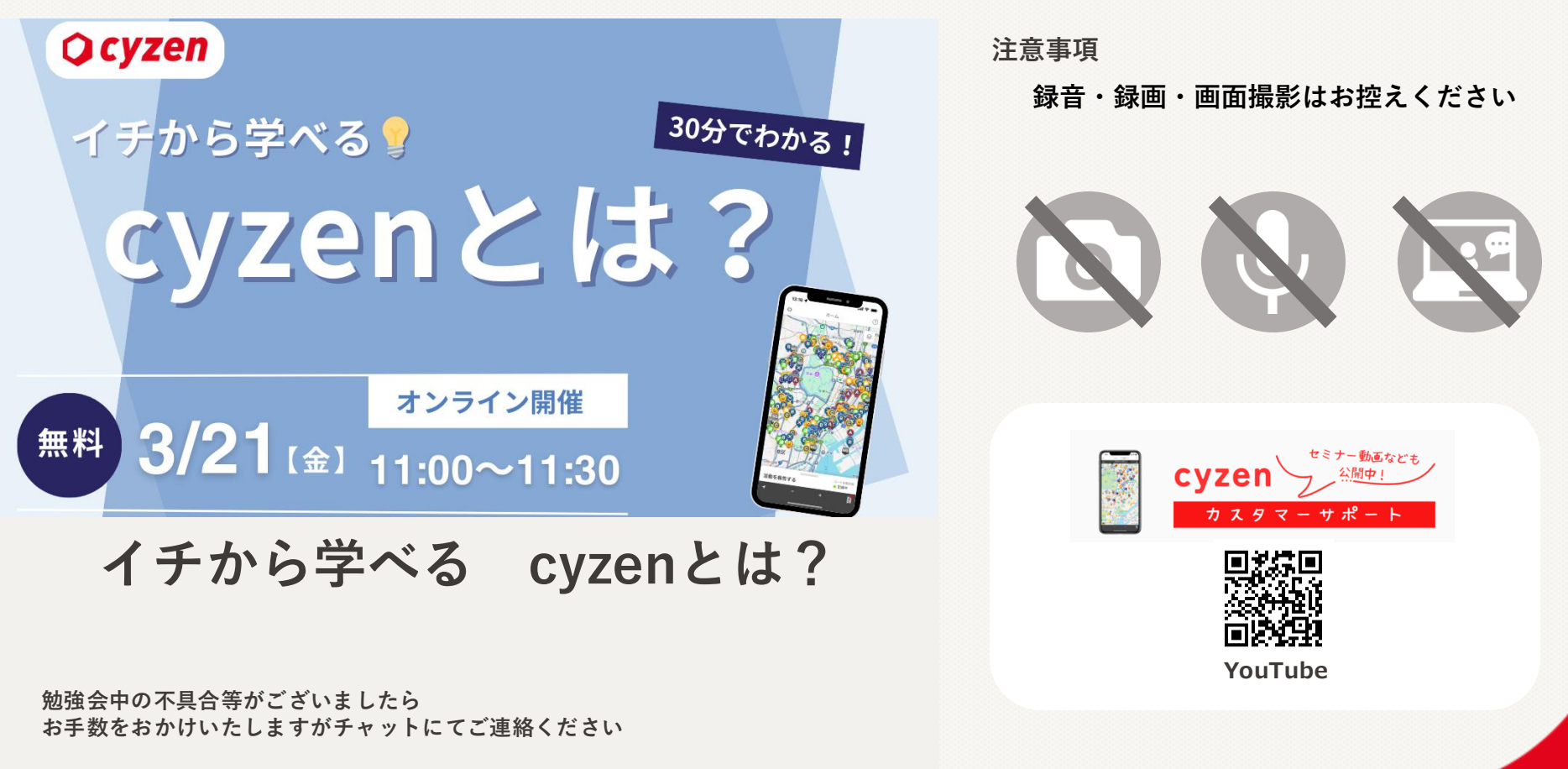

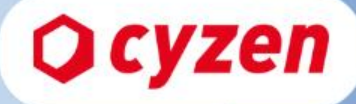

# イチから学べる。 Solar Solar

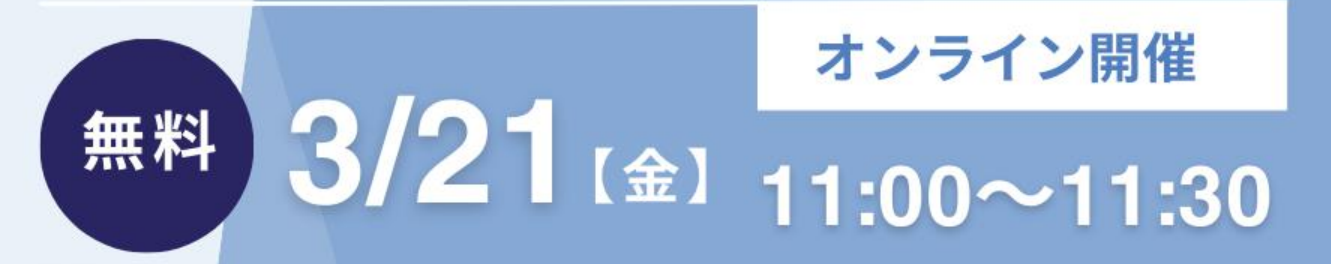

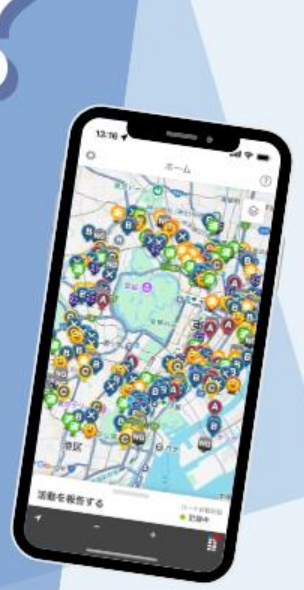

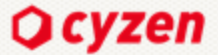

Introduction

## 本勉強会ご参加の皆さまへのお願い

<sup>注意事項</sup> 録音・録画・画面の撮影などはお控えください。

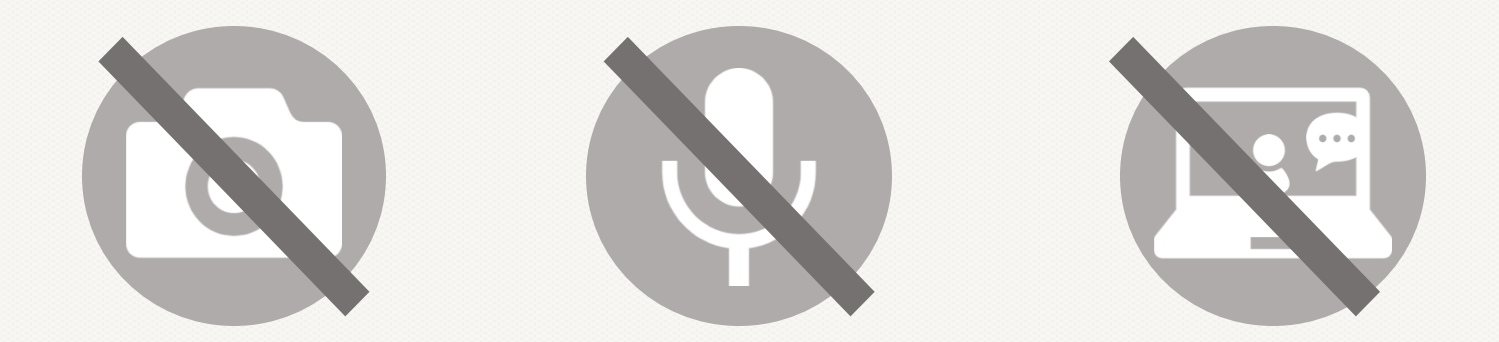

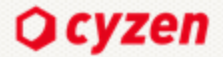

オンライン勉強会

本日のゴール

# ● 30分でcyzenの全体像をつかみ、利用イメージが持てる

# ● cyzenの機能の特長を知り、使い方のヒントが得られる!

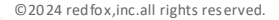

# 本日のプログラム

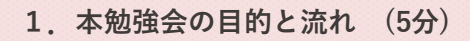

- cyzenとは (20分)

   cyzenが解決できる課題
   主な機能
   活用シーン
- **3. まとめ (5分)** - 導入後のサポートの流れ

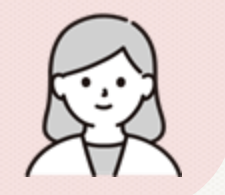

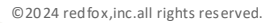

# Cyzen Et?

#### 営業や現場担当者の活動を簡単にデータ化するスマホツール

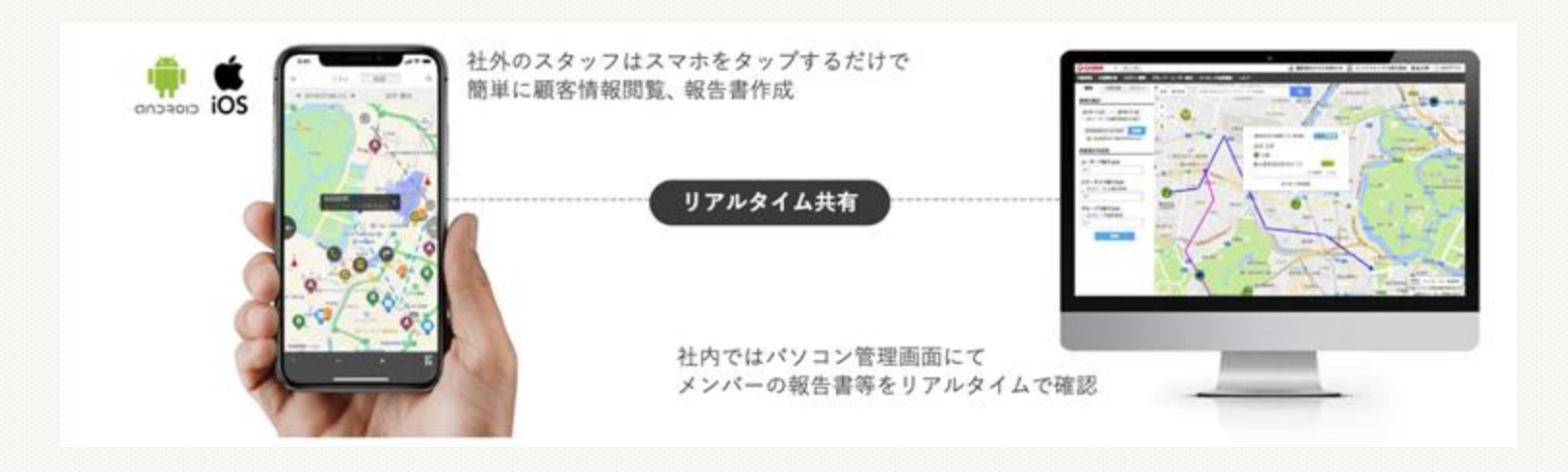

© 20 24 red fox, inc. all rights reserved.

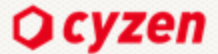

Introduction

#### こんなお悩みを抱えている皆さまに便利なツールです

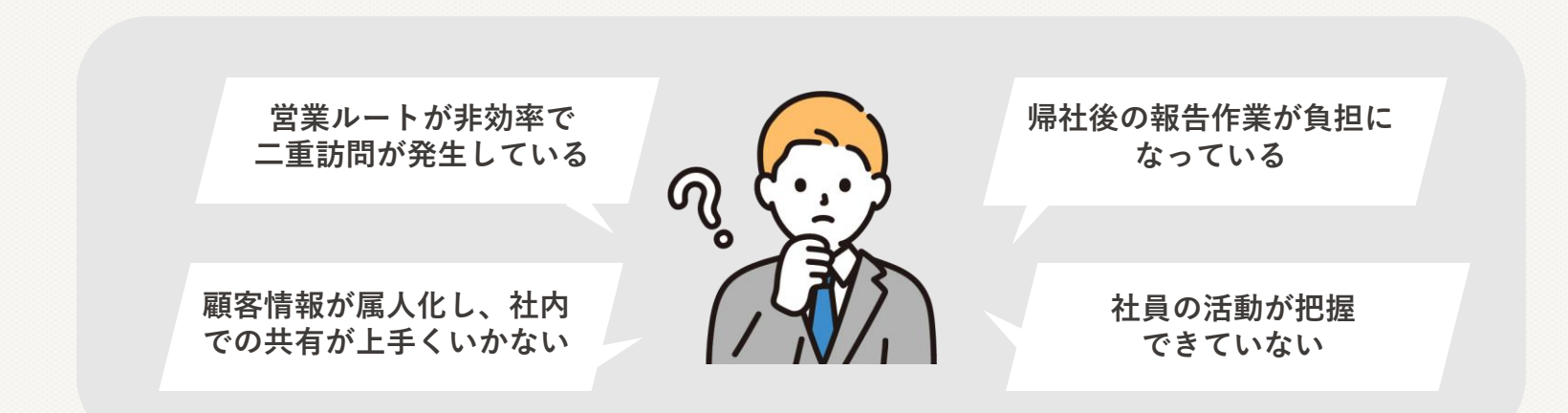

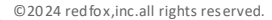

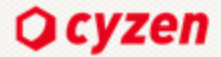

Introduction

## 今回ご紹介するcyzenのメイン機能

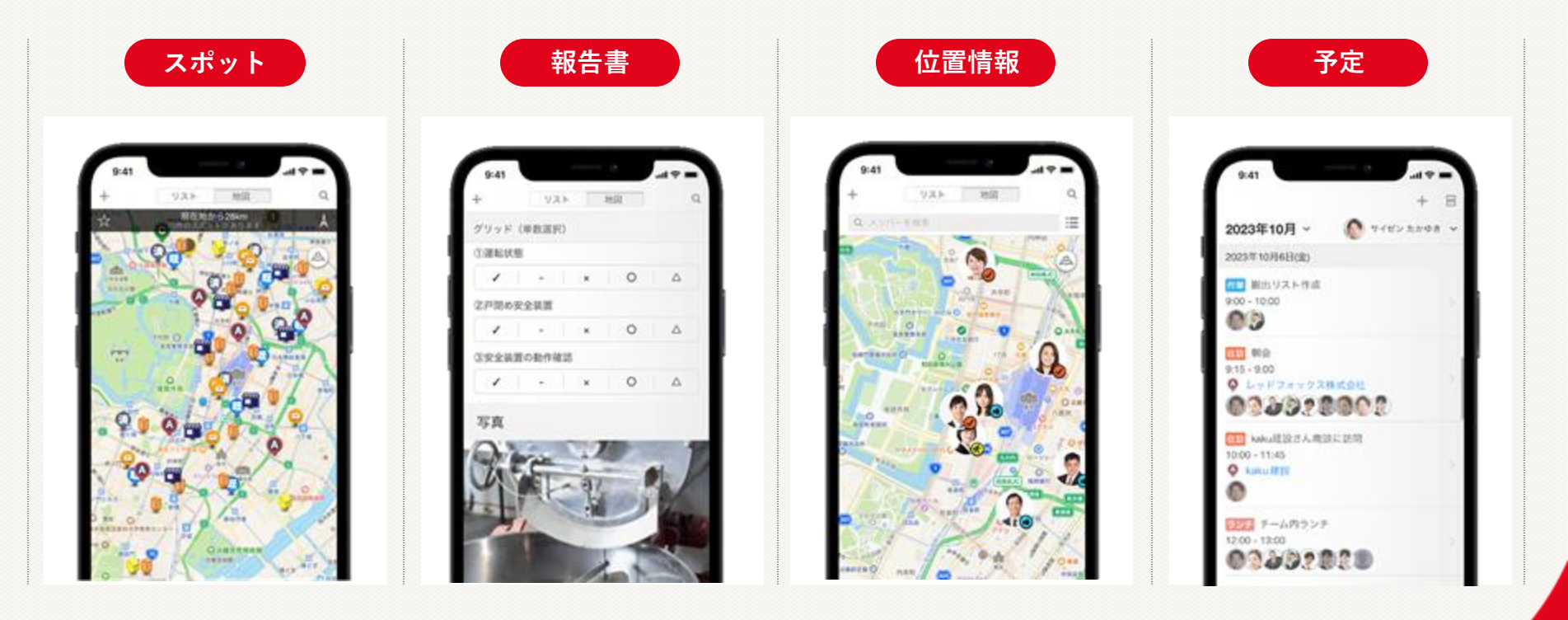

# スポット

## 取引先や店舗などの顧客情報を登録し、地図上で表示・管理できる機能

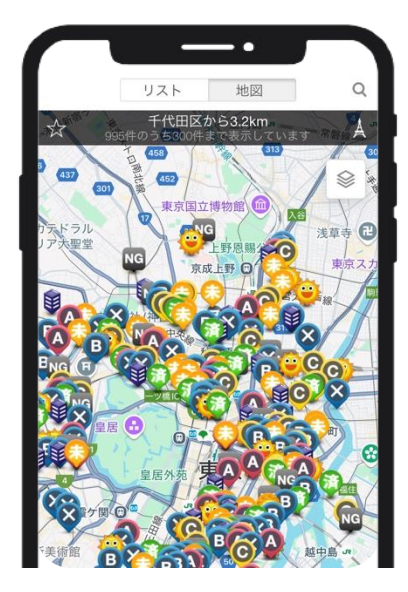

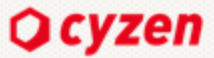

#### スポット

### 顧客データを一元管理

#### 外出先でも顧客情報の確認

外出先でも地図上で顧客情報の確認が可能

近くにいる顧客の訪問もできる

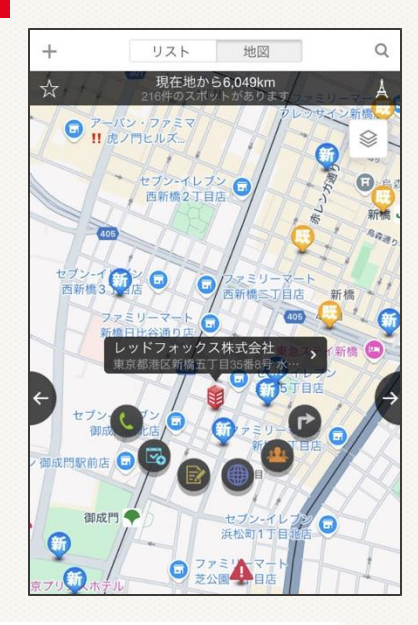

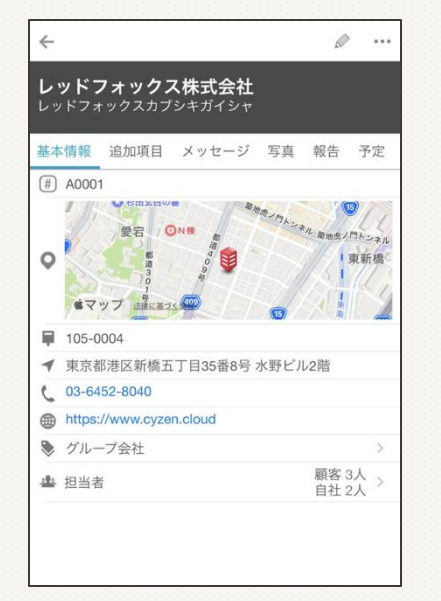

#### 顧客情報に活動データを紐づけられる

~

0

報告書や予定、見積書などのPDFファイルを顧客情報に紐づけ可能 現地で過去の活動履歴を確認できる

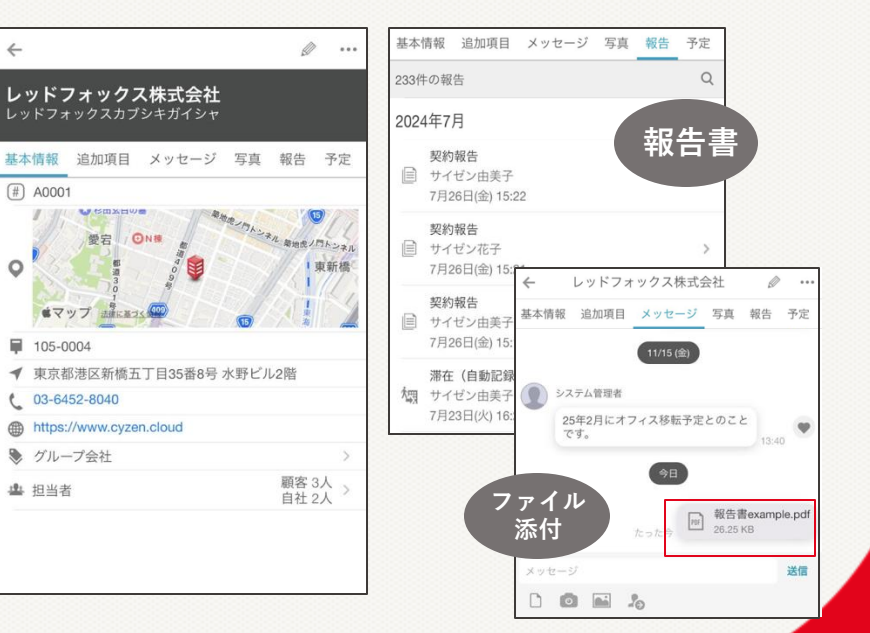

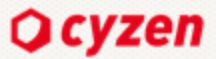

# スポット オリジナル地図の作成

#### 直感的に顧客情報の把握

アイコンを設定し顧客の状態を地図上で簡単に可視化 条件ごとに検索して、効率的に訪問も可能に

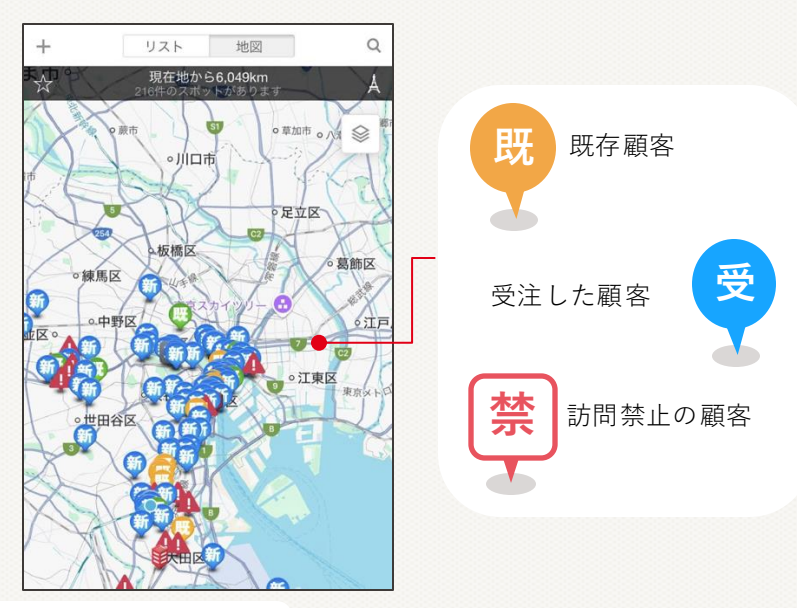

**対象エリアの範囲が確認** もっと活用 二重訪問の防止

訪問禁止エリアや担当者毎でエリア設定も可能

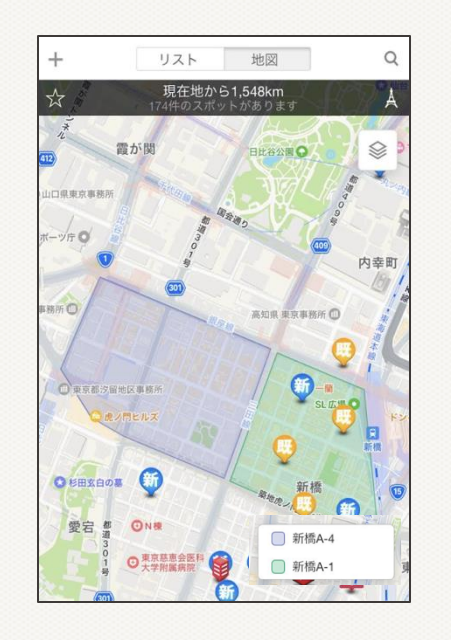

# 報告書

#### 報告書をスマホやタブレットからカンタンに作成・共有ができる機能

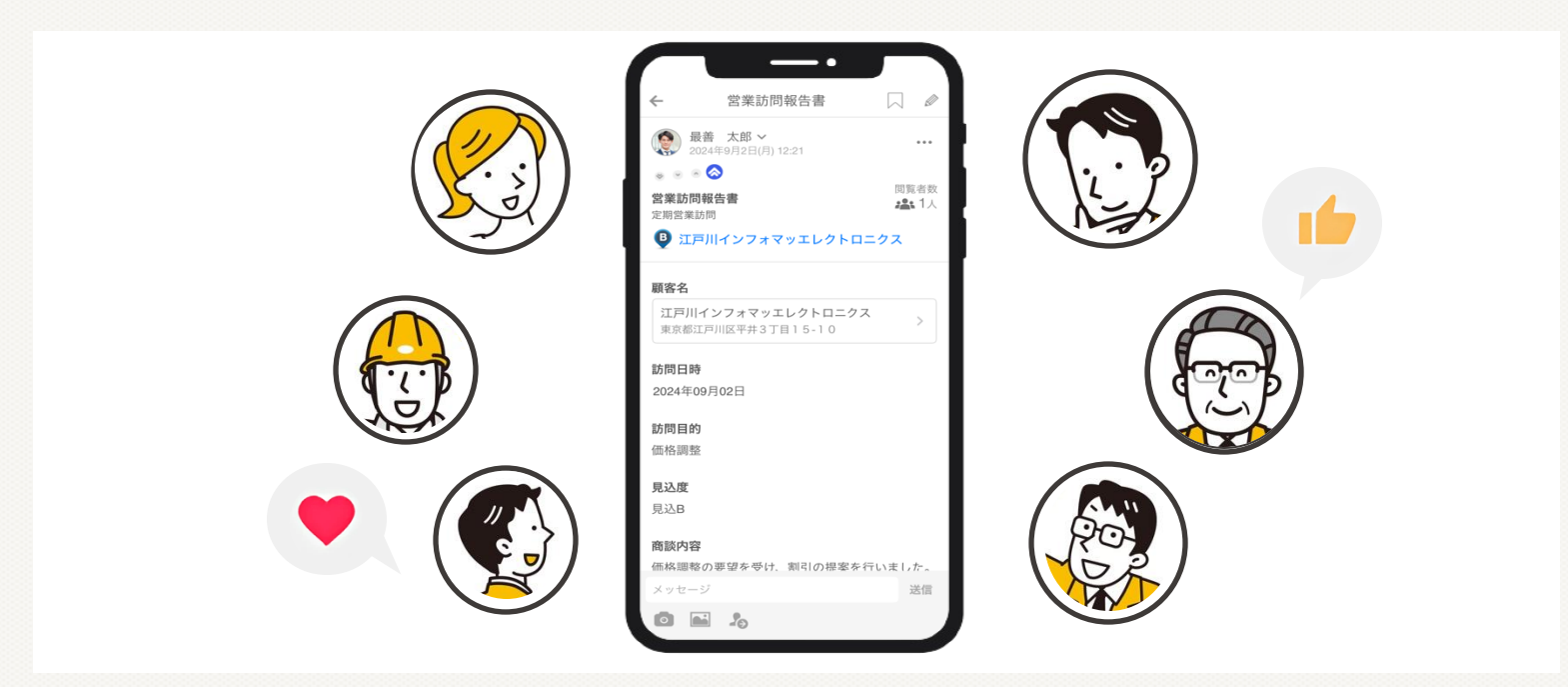

© 20 24 red fox, inc. all rights reserved.

## **O** cyzen

# 報告書 柔軟なカスタマイズ

管理サイト:報告書フォーマット設定画面

| 63#2A     | フィールド定義                                                  |                                         |  |
|-----------|----------------------------------------------------------|-----------------------------------------|--|
| スポット      | 0.68A.0                                                  |                                         |  |
| 1行アキスト    | <ul> <li>○ 米入力の場合に非表示にする</li> <li>○ 総合一覧に表示する</li> </ul> |                                         |  |
| 政策テキスト    |                                                          |                                         |  |
| 841       | 284                                                      | ■ ● ● ● ● ● ● ● ● ● ● ● ● ● ● ● ● ● ● ● |  |
|           | RL (RREF)                                                | 商品ケザによる様う込み 📦                           |  |
|           | C 481.0                                                  | 資料 リーフレット 食品 日用品                        |  |
| -         | ○ 未入力の場合に非表示にする                                          |                                         |  |
| 75992     | 0 83-X-8576                                              |                                         |  |
| The R     | 0.85                                                     | 教教の保護を選択できる                             |  |
| ana       | 304.0                                                    | MANY NET LAR. CO.V.                     |  |
| REAR      | R& 0(-800                                                | 商品ケグによる彼り込み 😣                           |  |
| 76935     | 0.000.0                                                  | Date oneo                               |  |
| ABAR TYYE | ○ 米入力の場合に非表示にする                                          | #H                                      |  |
|           | ○ 報告─覧に表示する                                              | 7-7675                                  |  |
| 5.8       |                                                          | 2.5                                     |  |
| 8.8       | 0.618                                                    | 646                                     |  |
|           | HD4 😐                                                    | 自動で入力しない                                |  |
| 电过差号      | 10.00                                                    |                                         |  |
| 6-3-8     | 0.003.0                                                  | 入力開稿 😑                                  |  |
| 11-3-F    | R RITORAC REACTA                                         | 89                                      |  |
|           |                                                          |                                         |  |

# 業務に合わせた項目設定

業務に合わせて自由にフォーマット作成

最大100フォーマット、1フォーマットあたり80項目を登録可能

#### 簡単&柔軟な項目設定

写真や選択肢項目など多様なデータ形式に対応 ノーコード操作で簡単にフォーマットを作成・編集 業務フローの変更や新しい運用にも柔軟に対応できる

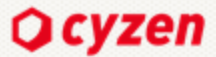

# 報告書

# 活動量の可視化

#### リアルタイムで進捗確認

チームや個人の活動状況を外出先でも確認できる

報告書にコメントやリアクションでその場でフィードバック

# 過去のデータの追跡が簡単にできる

過去の記録を検索して次のアクションに活用!

データの蓄積により、業務の見直しや戦略立案がスムーズに

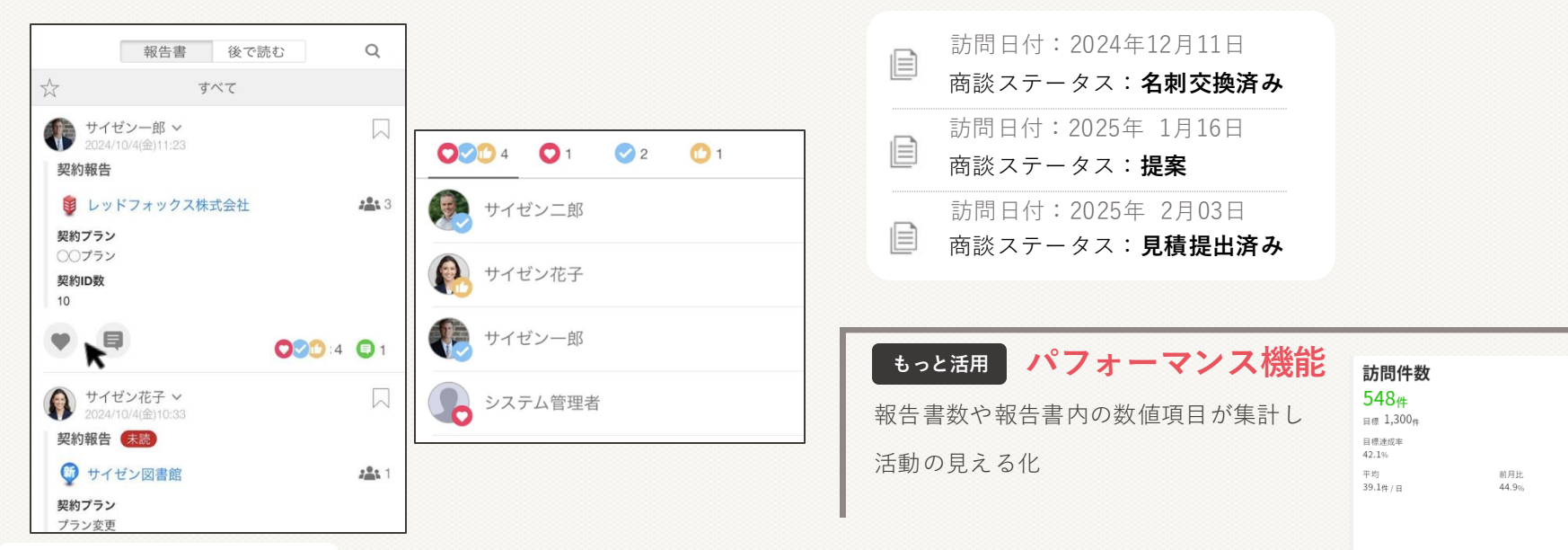

©2024 red fox, inc. all rights reserved.

# 位置情報

#### メンバーがどこにいて何をしているのかリアルタイムに確認できる機能

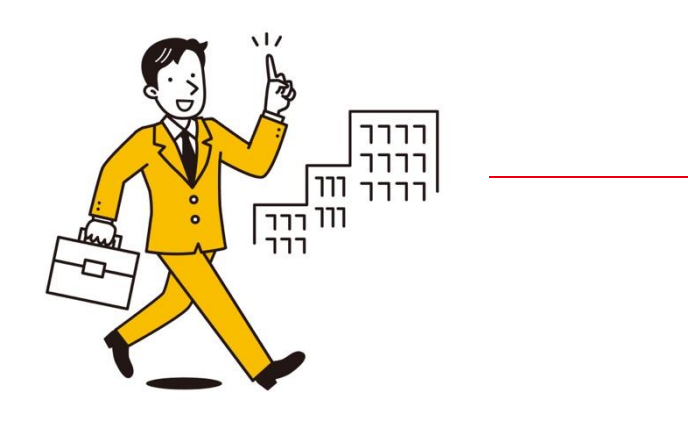

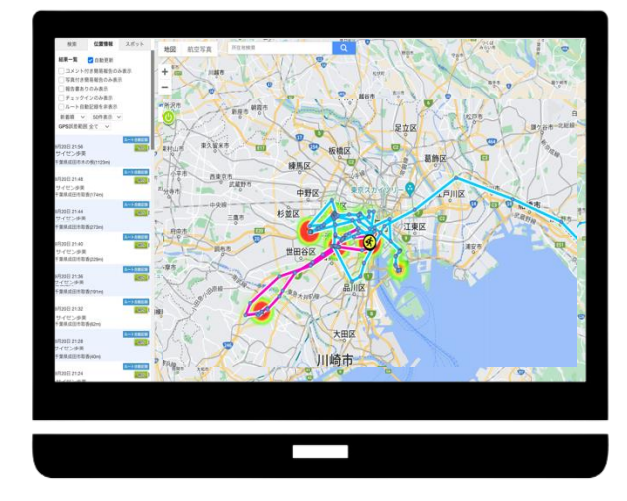

©2024 red fox, inc. all rights reserved.

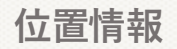

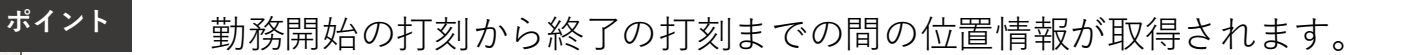

**O** cyzen

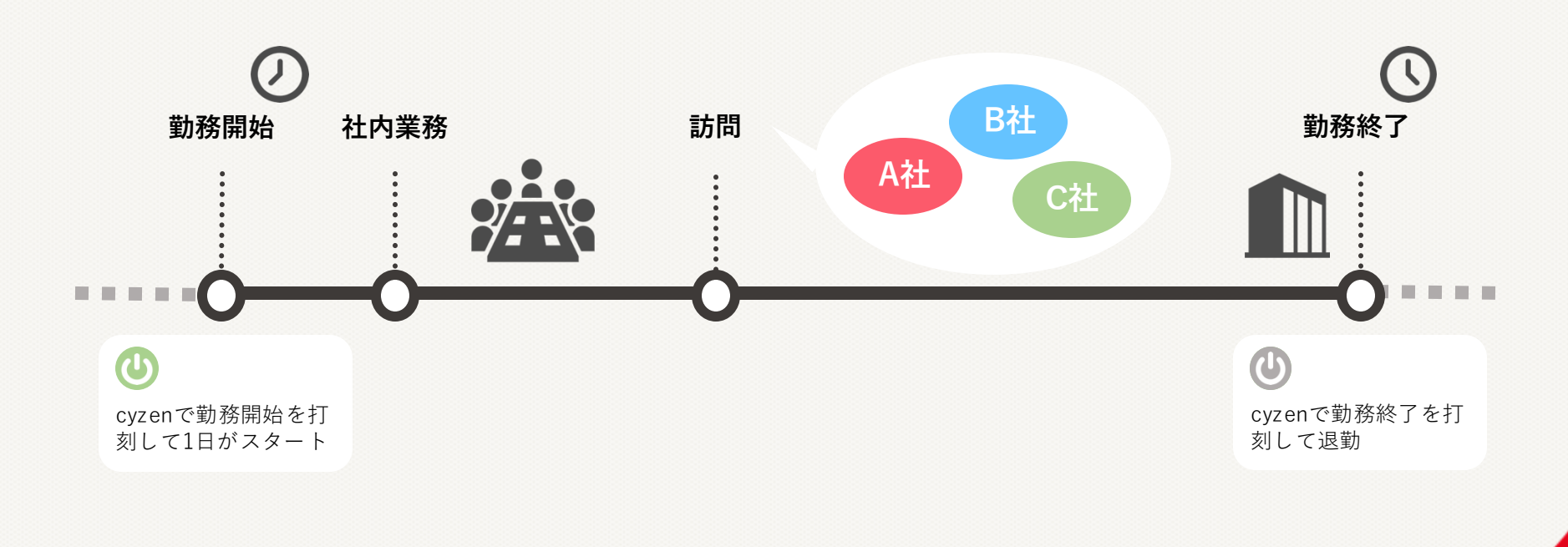

©2024 red fox, inc.all rights reserved.

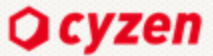

#### 位置情報

# cyzenの位置情報とは

## チェックイン

活動を報告するのボタンをタップしたときに、確実にスポットの近 くにいた! というエビデンスが残せます

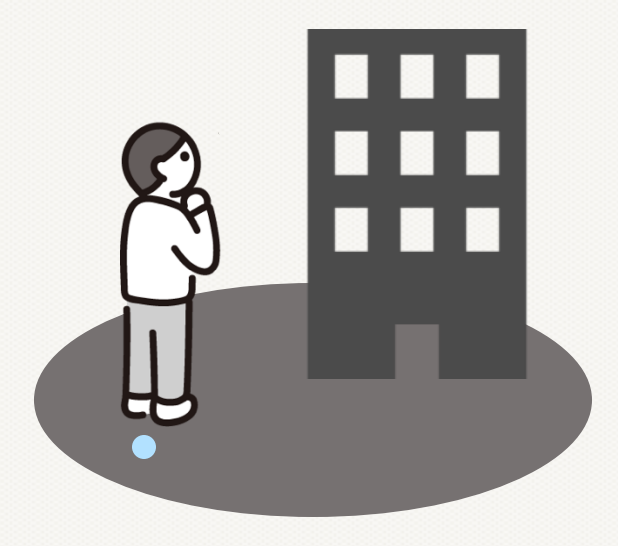

• 国立国会図書館 301 ■ 電ケ関 🗇 ■ 俞 @ 神谷町 ルート自動記録 活動を報告する ● 記録中 9 日報作成 アポ報告 🕥 訪問 ✓ ポスティング (選別配布) 

現在地の500m以内のスポットにチェックインできます!

(チェックインできる距離は設定で変更できます)

新橋 - 〇 四 -💼 🛎 神谷町 409 エブソン 御成門《 Google チェックインをスキップ 最善株式会社 0 南東, 50m レッドフォックス株式会社
 南東、50m cyzen株式会社 ø 車, 50m 新橋ニッセイ興行 北東、110m 0 東京アリグループ Q 東、140m 新橋アンホールディング 0 南東、170m 全国コナソングループ 南東、190m 兩

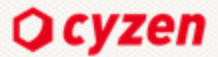

# 位置情報 移動ルートの可視化

管理サイト:行動管理>位置情報画面

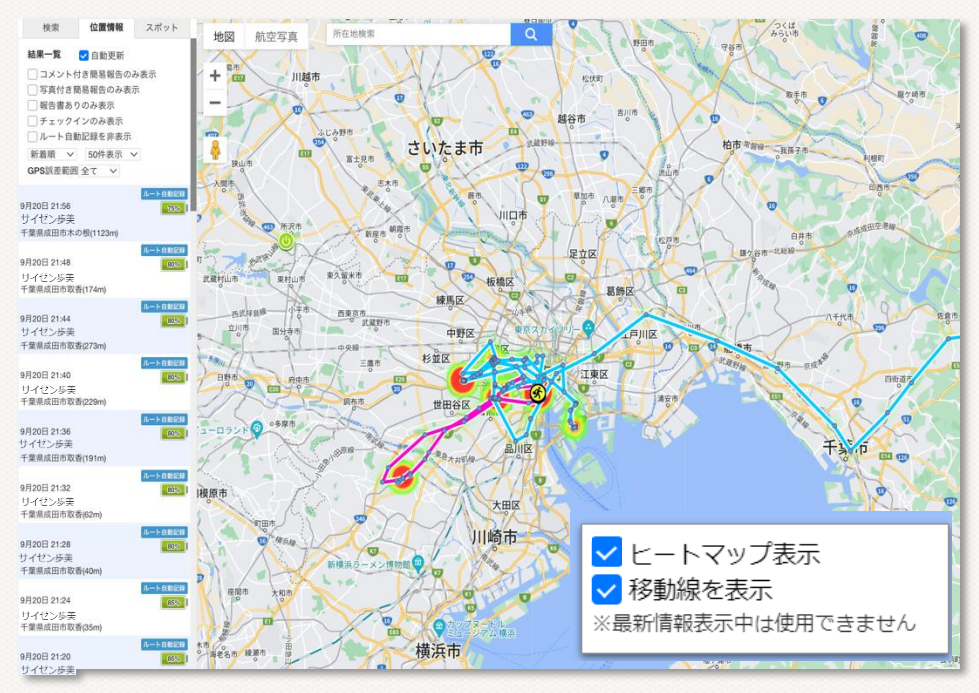

#### 活動データを活かして業務改善

移動履歴を確認して効率的な訪問計画 訪問の抜け漏れがないか分析

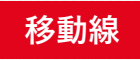

ユーザーの1日の移動ルートをみたい

 位置情報を取得した地点を線で繋ぐことで、移動ルートを 確認できる

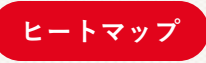

ユーザーの滞在状況の確認

• 位置情報を取得した地点が集中している箇所に色付けし、 滞在時間が視覚的に確認できる

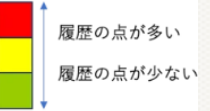

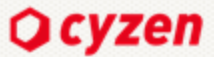

位置情報

## メンバーの現在地を把握

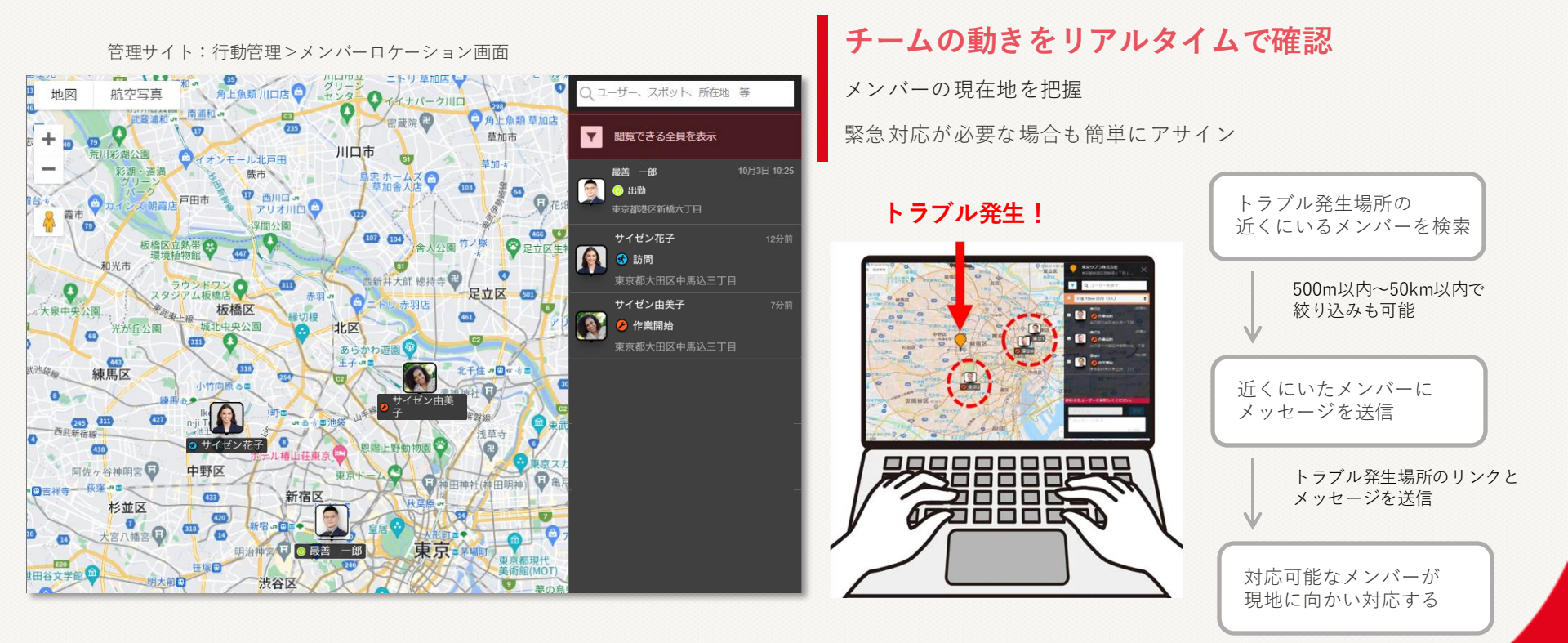

#### 簡単に予定の作成や編集でき、予定上に表示させることができる機能

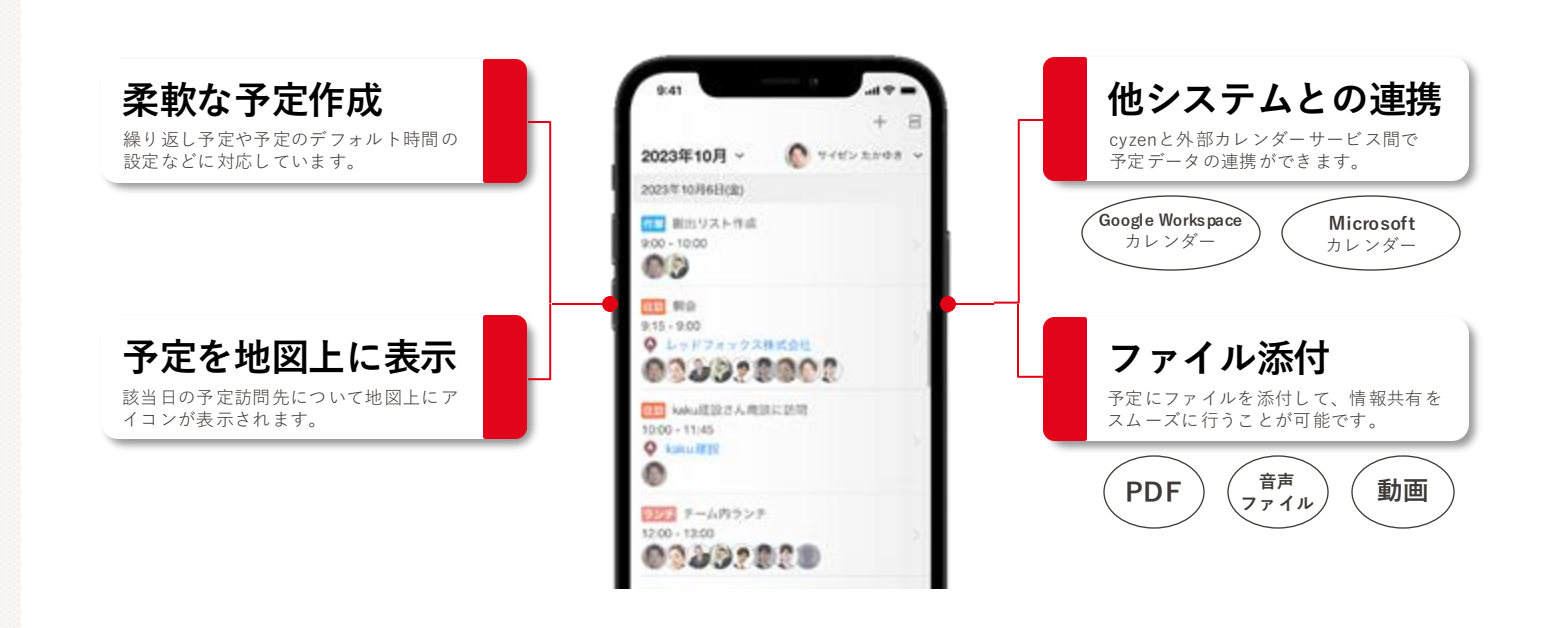

© 20 24 red fox, inc. all rights reserved.

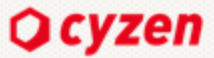

# 予定 活動の実績管理

#### 予定に対して報告書を紐づけ

送信済みの報告書を後から予定に紐づけすることも可能

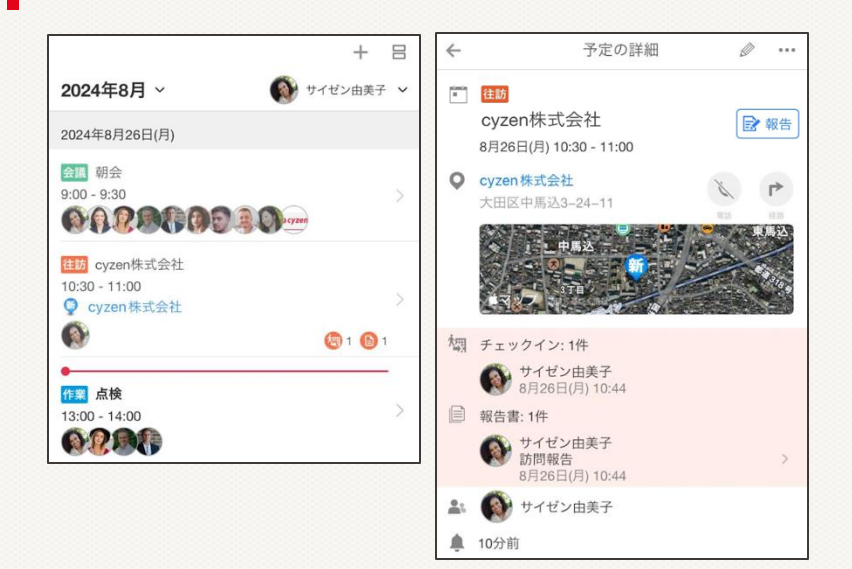

#### 予定の内訳を簡単にチェック

予定のリスト表示では各予定の実績(チェックイン、報告書)数が 表示されます。

| 日付                           | 時間帯           | 種別           | タイトル         | スポット            | 参加          | 者            | 作成者    | チェックイン | 報告書    |
|------------------------------|---------------|--------------|--------------|-----------------|-------------|--------------|--------|--------|--------|
| <sup>2023</sup><br>11月14日(火) | 08:00 - 09:00 | 往訪           | レッドフォックス株式会社 | o レッドフォック<br>会社 | 7.7.株式 1人 👔 | ( <b>a</b> 5 | イゼン 花子 | 0      | 0      |
|                              | 09:00 - 10:00 | 往訪           | レッドフォックス株式会社 | レッドフォック<br>会社   | 7.7.株式 1人 🔞 | ە 🕲          | イゼン 花子 | 1      | 1      |
|                              | 09:00 - 10:00 | 会議           | 朝ミーティング      |                 | 予定性数        | 114件         | 内訳     | mB     | $\sim$ |
|                              | 10-00 11-20   | 61420//P.113 | 東方エニマノ, 株式会社 | ● 東京エーアイ・       | 1 7511 87   |              | 7 ML 1 |        | _      |
|                              |               |              |              |                 | すべて         | ての予定         |        | 114件 🗸 |        |
|                              |               |              |              |                 | チェック-       | イン           |        |        |        |
|                              |               |              |              |                 | 欛 あり        |              |        | 98件    |        |
|                              |               |              |              |                 | 欛 なし        |              |        | 16件    |        |
|                              |               |              |              |                 | 報告書         |              |        |        |        |
|                              |               |              |              |                 | ⊜ あり        |              |        | 98件    |        |
|                              |               |              |              |                 | ■ なし        |              |        | 16件    |        |
|                              |               |              |              |                 | 対象期間 2      | 2025/2/1 -   | 2025/2 | /28    |        |

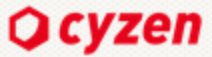

# 予定 活動の実績管理

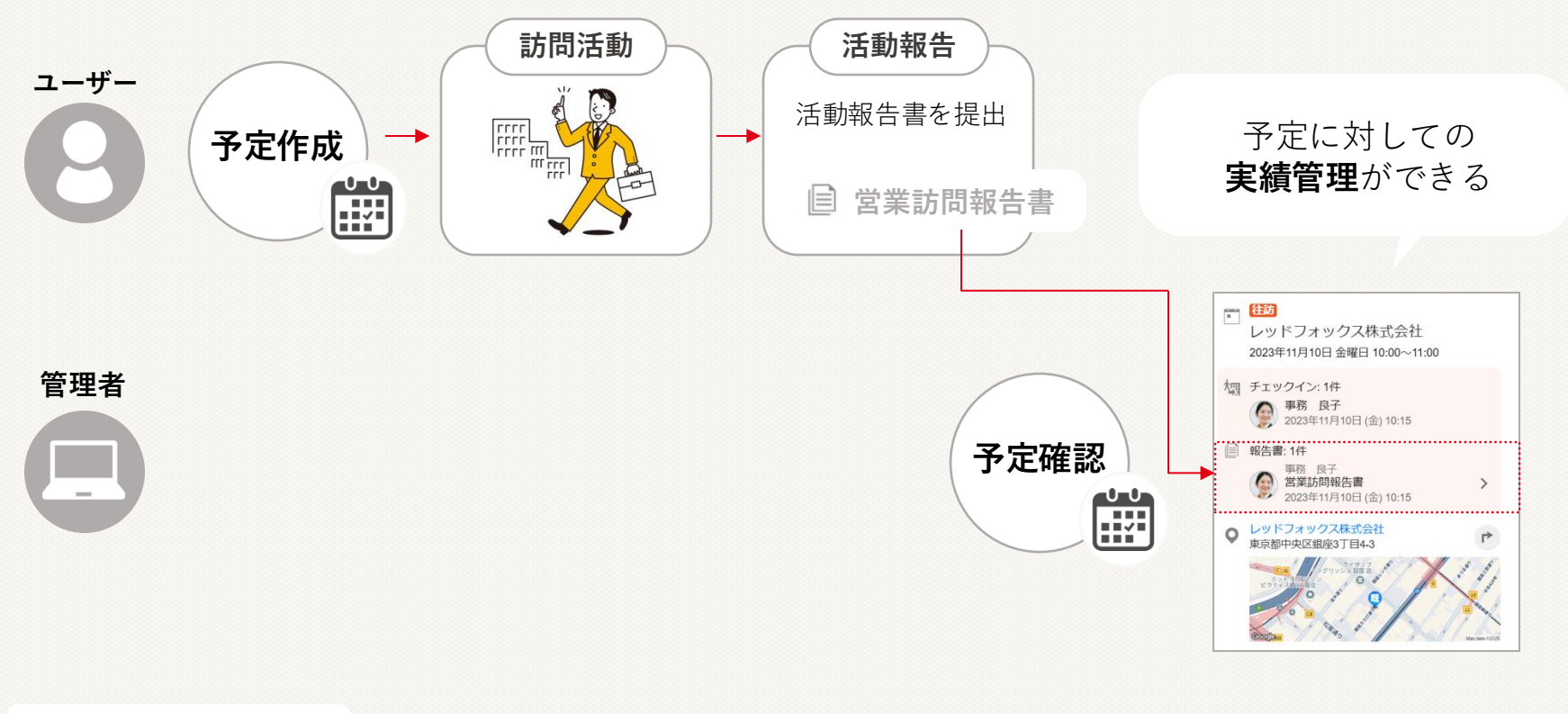

© 20 24 red fox, inc. all rights reserved.

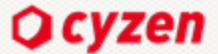

#### まとめ

#### こんなお悩みを抱えている皆さまに便利なツールです

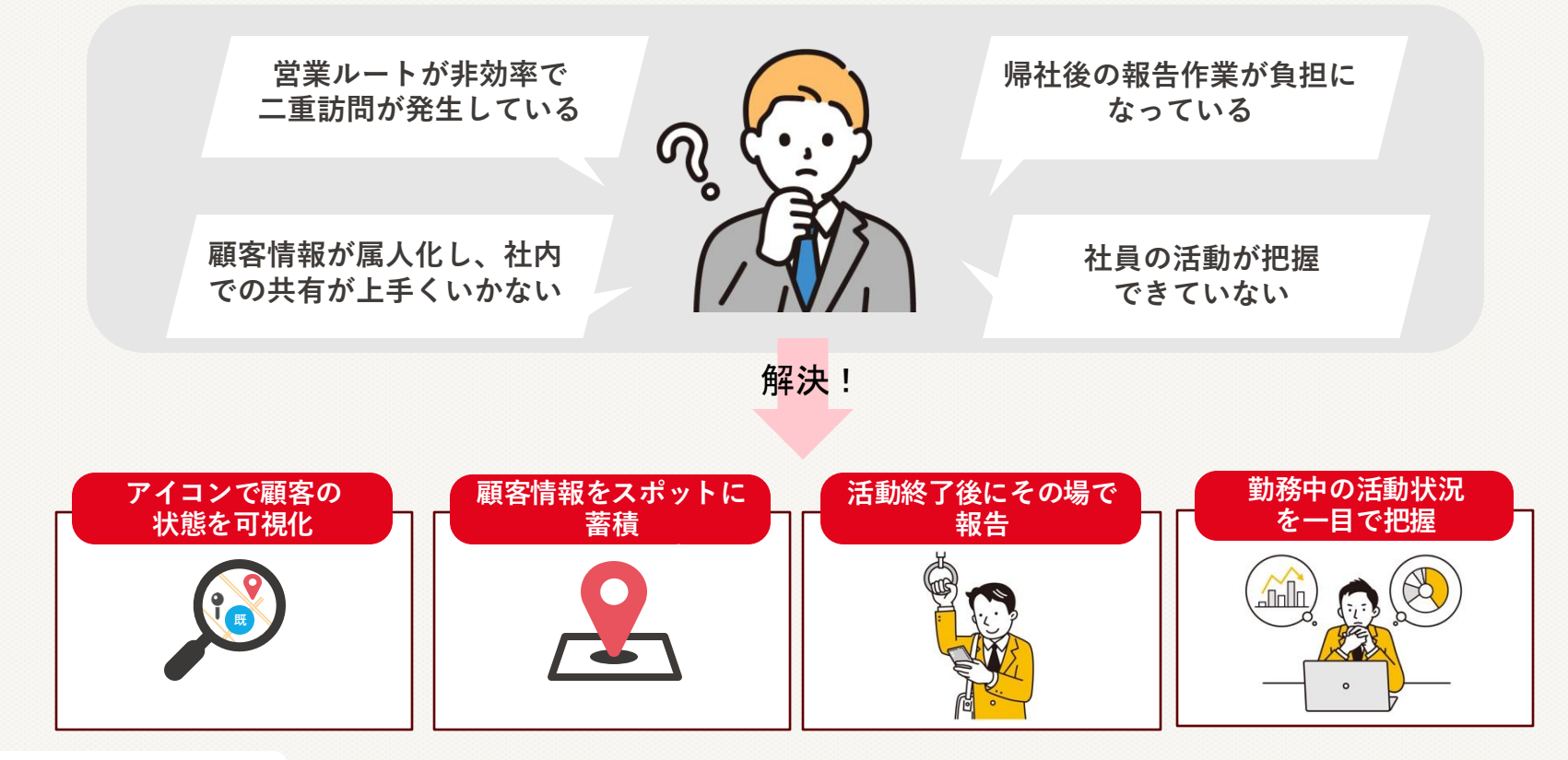

© 20 24 red fox, inc. all rights reserved.

# 本日のプログラム

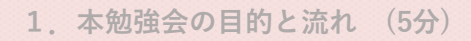

- cyzenとは (20分)

   cyzenが解決できる課題
   主な機能
   活用シーン
- まとめ (5分)
   導入後のサポートの流れ

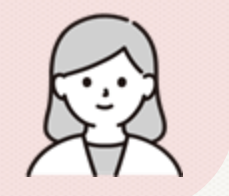

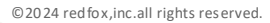

ヘルプセンターとサポート窓口のご案内

∩1 ヘルプセンターのご案内 OCYZER cate ANTENS-最善 はじめ はじめてのcypen株式会社 メッセージ お知らせ ヘルプセンター R 利用マニュアル お問い合わせ 利用规约 表示設定 ログアウト © 2024 redfox. Inc. Ø 75 はじめての cyzen オンラインマニュアル オンラインマニュアル\_アプリ はじめてcyzenをご利用になる方向けのコ cvzen管理サイトのオンラインマニュアル cyzenアブリのオンラインマニュアルは 2 vzenのよくあるご質問 やりたいことから探す さらに使いこなすために やりたいこと、目的から探すにはこちら 「様からのご質問にお答え! 1 https://support.cyzen.cloud/knowledge cvzenのマニュアルのほか、 新機能のリリース情報なども掲載しています! © 20 24 red fox, inc. all rights reserved.

02 サポート窓口

専用フォーム:こちら

- · 電話番号:050-1781-0600
- ・受付時間:営業時間内 9:00~18:00
   (年末年始・土日・祝祭日を除く)

設定方法がわからないとき 不具合が生じたとき

お客様の「困った…」を迅速に解決いたします!

#### cyzen活用の道

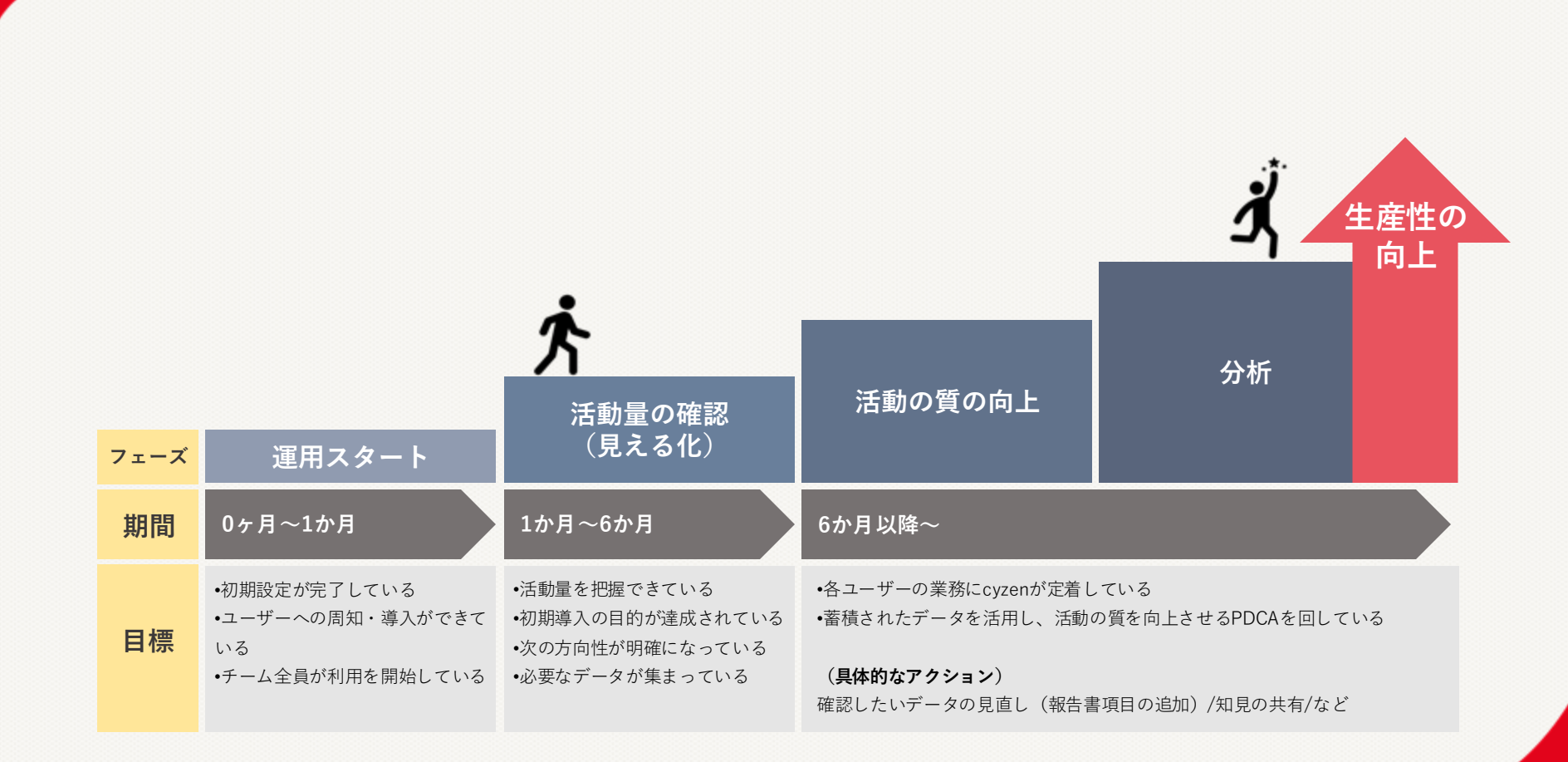

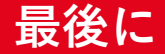

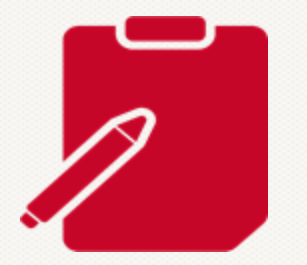

# 最後までご参加いただき、誠にありがとうございました アンケートのご協力をお願いいたします!

※Zoom退出後そのままアンケート画面に進みます

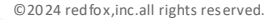